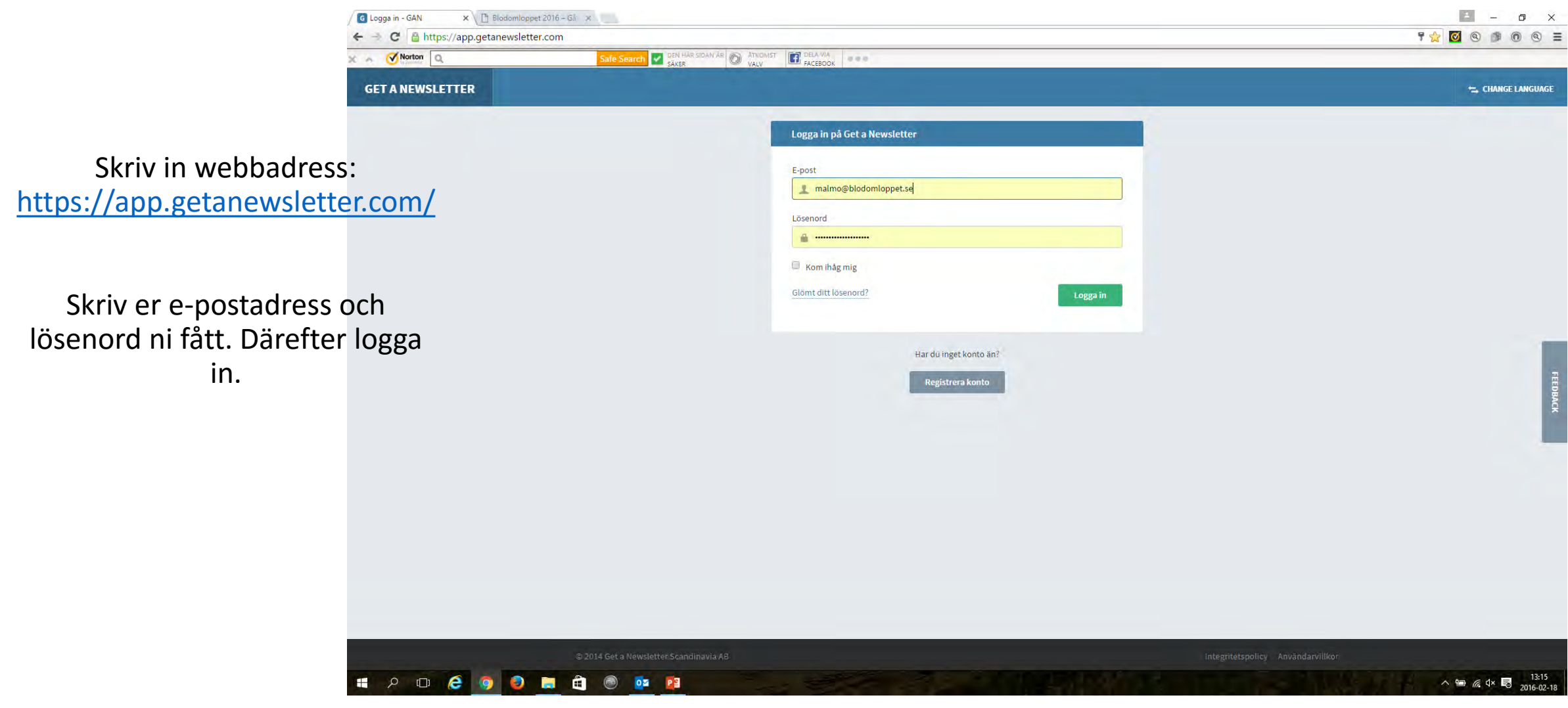

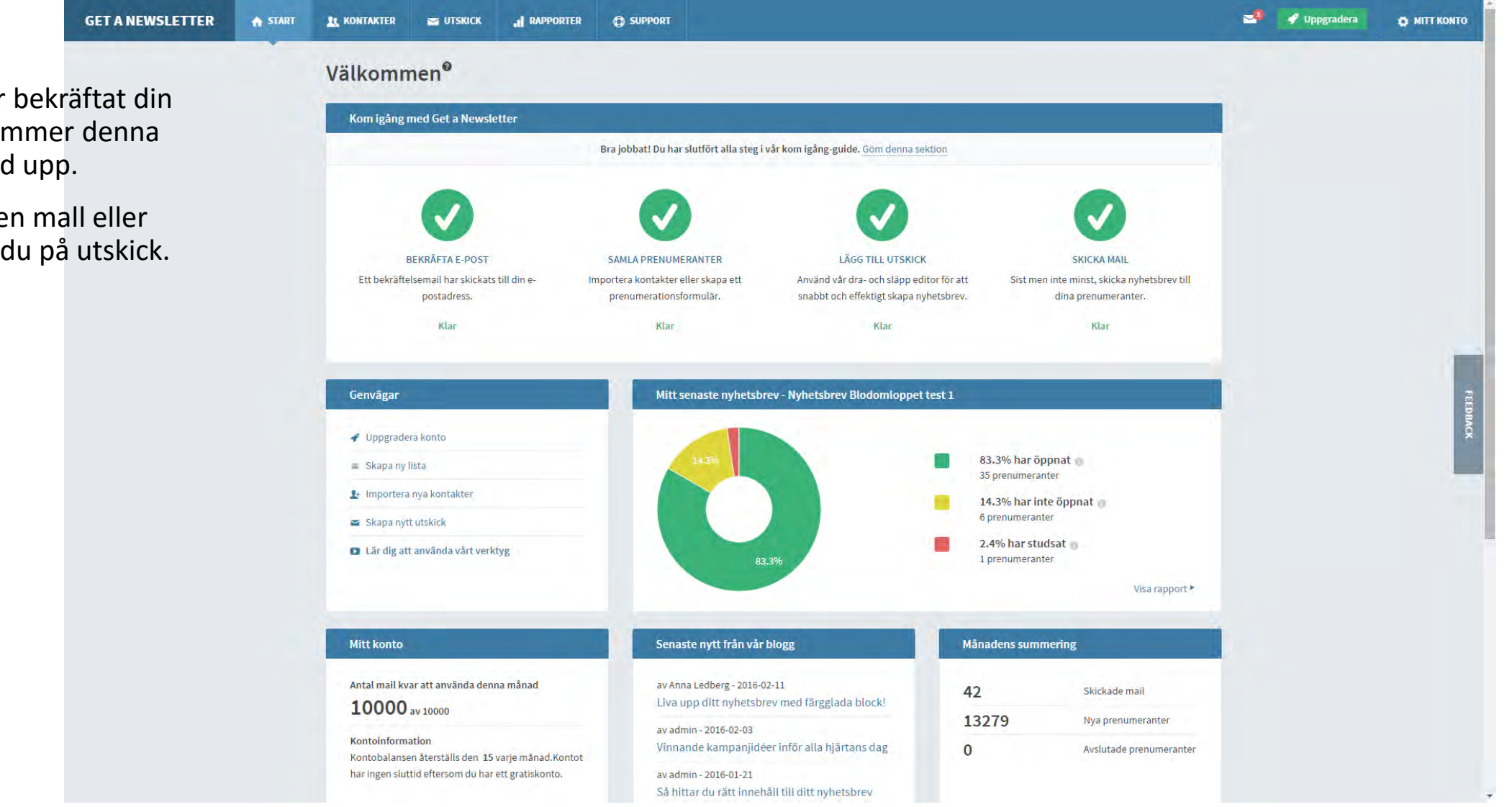

Efter att du har bekräftat din mailadress kommer denna startbild upp.

För att göra en mall eller utskick klickar du på utskick.

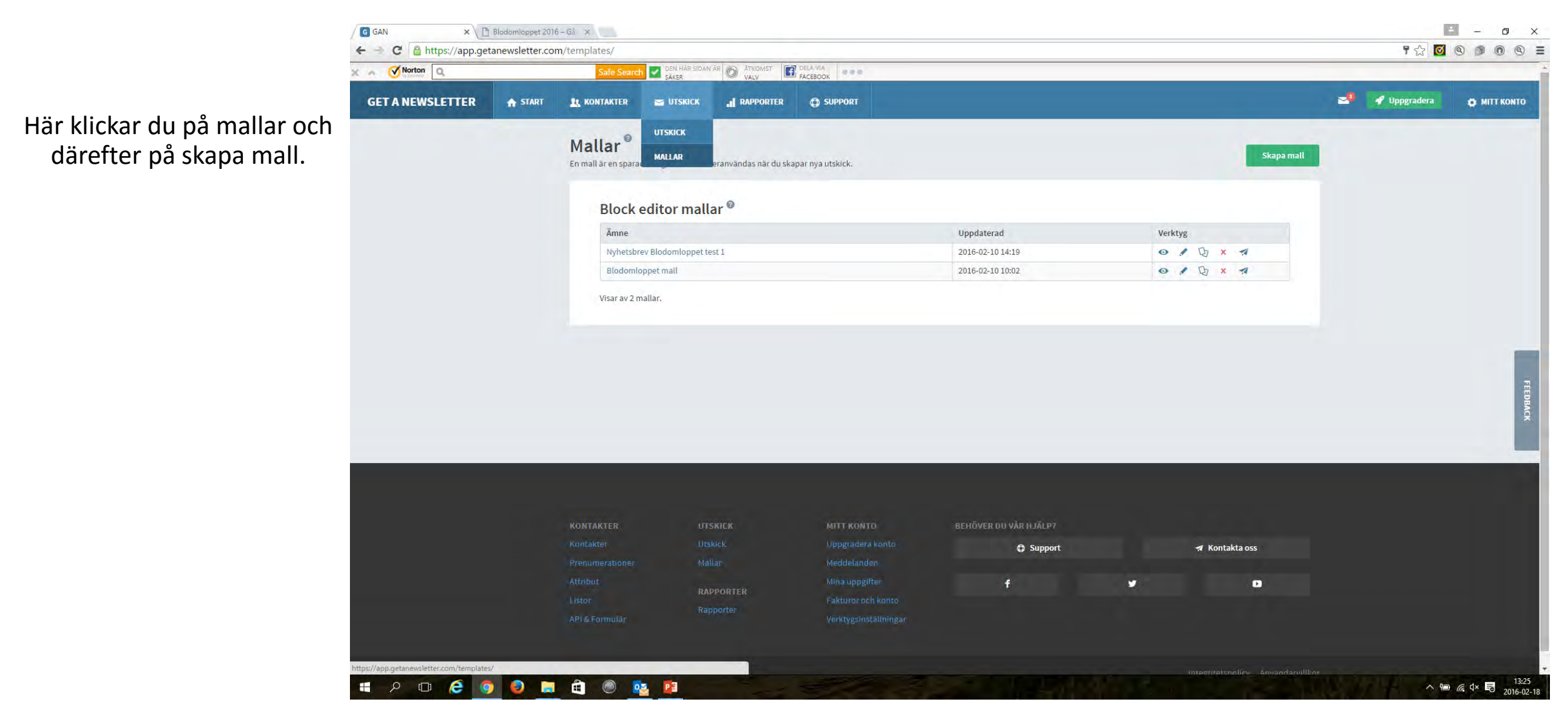

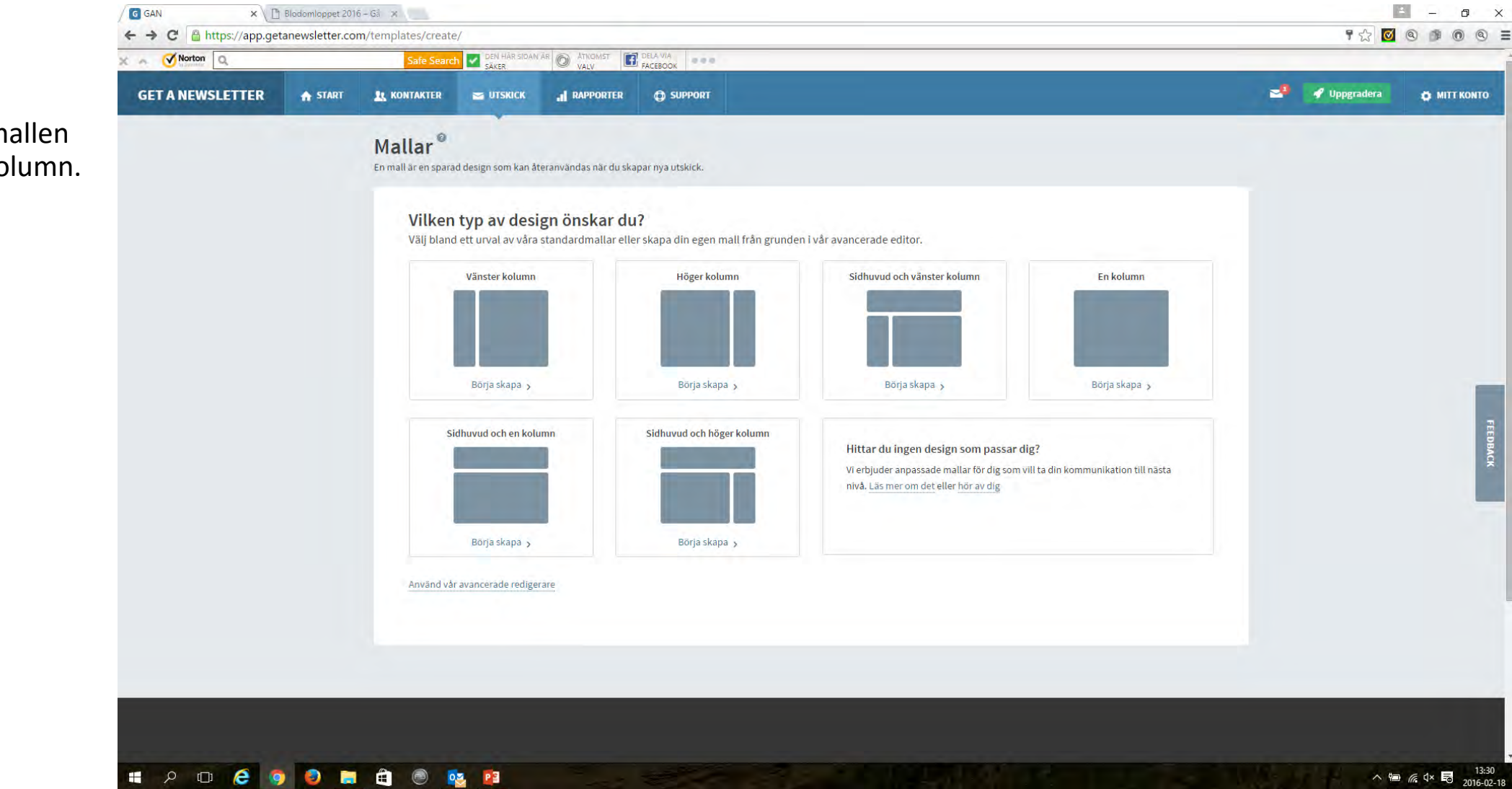

Välj till exempel mallen sidhuvud och en kolumn.

Här börjar t.ex. med att lägga in vår header som du fått. Då klickar du på Din logo.

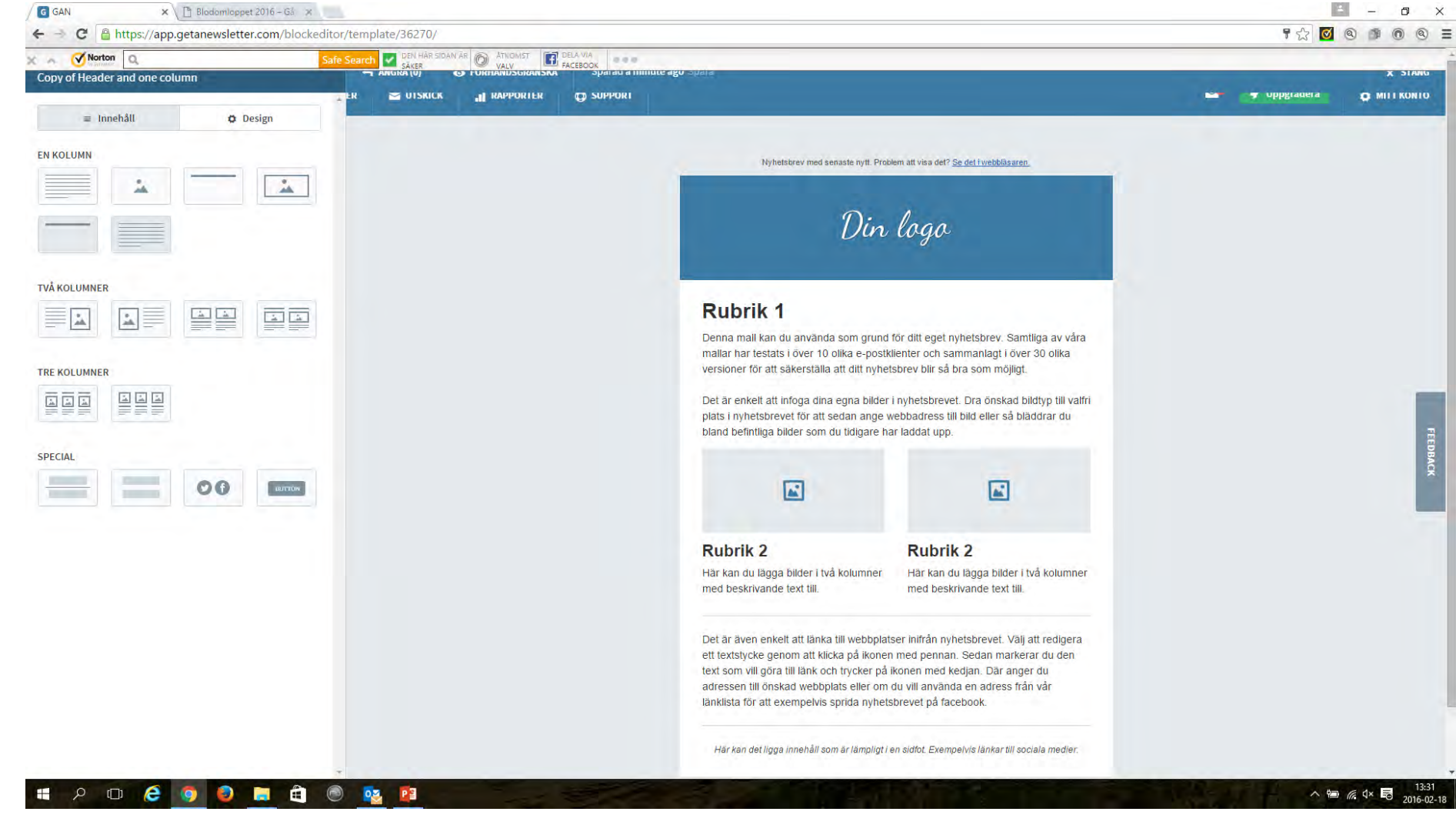

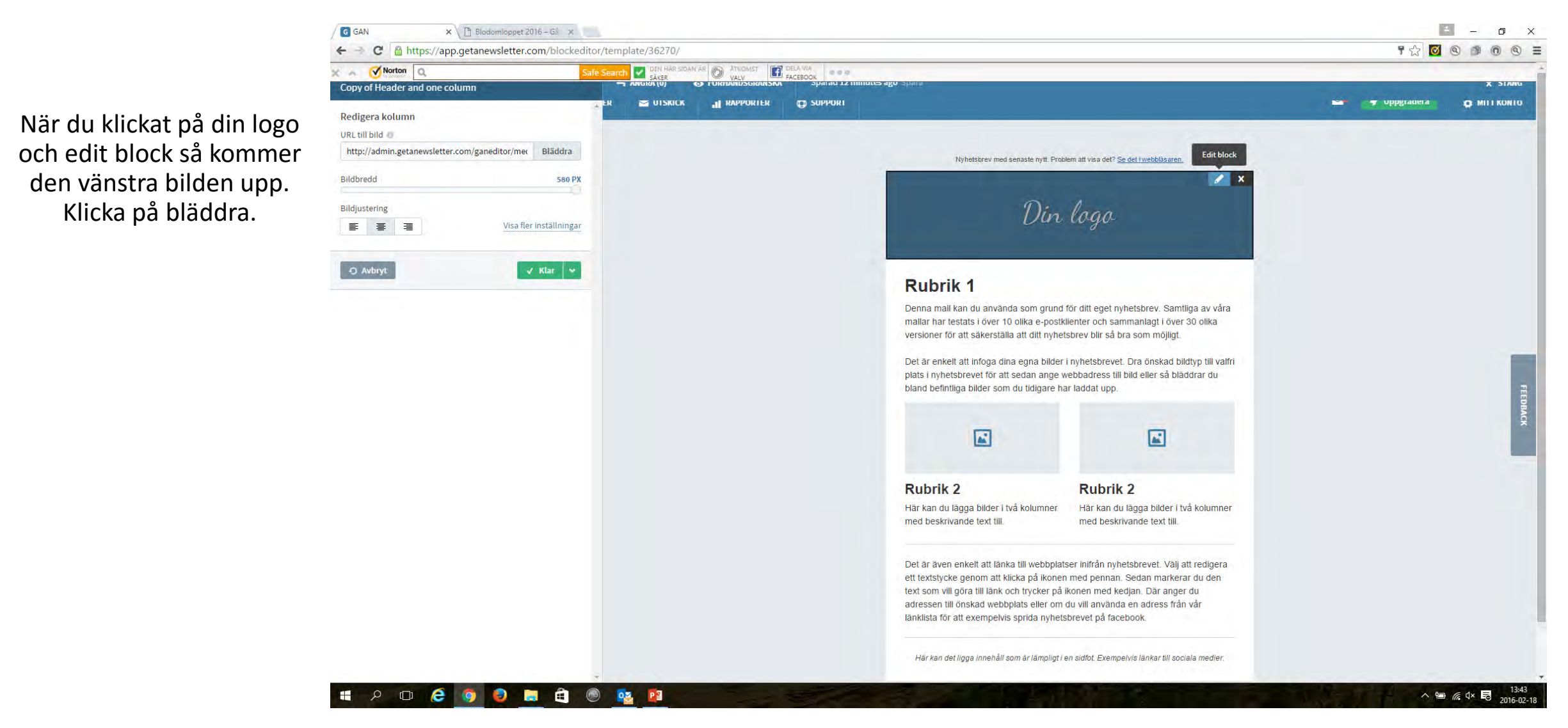

Här ser du vilka bilder som är uppladdade. Om den bild inte är uppladdad som du vill använda så klickar du på "ladda upp ny fil".

Om bilden finns där redan så klickar du på bilden.

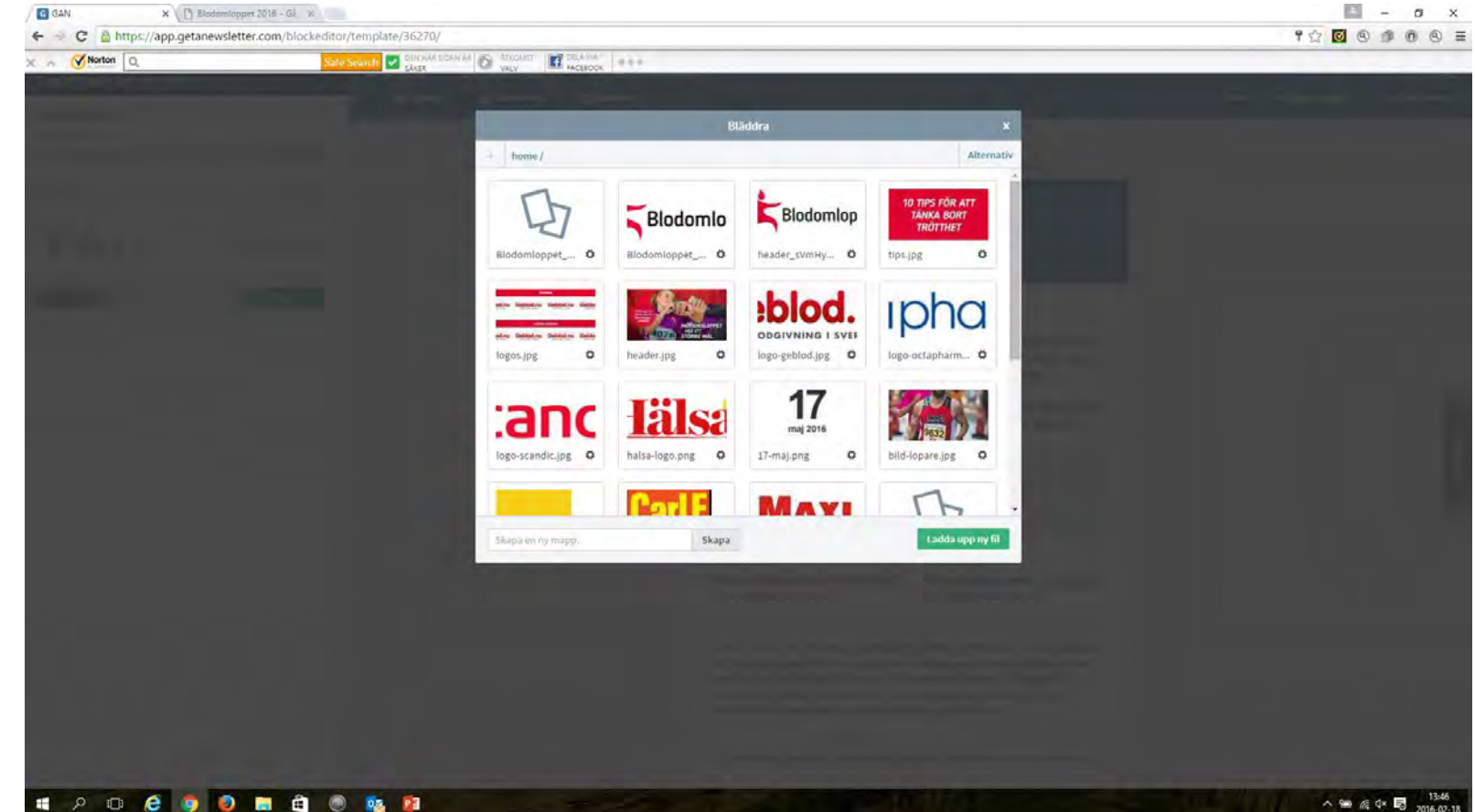

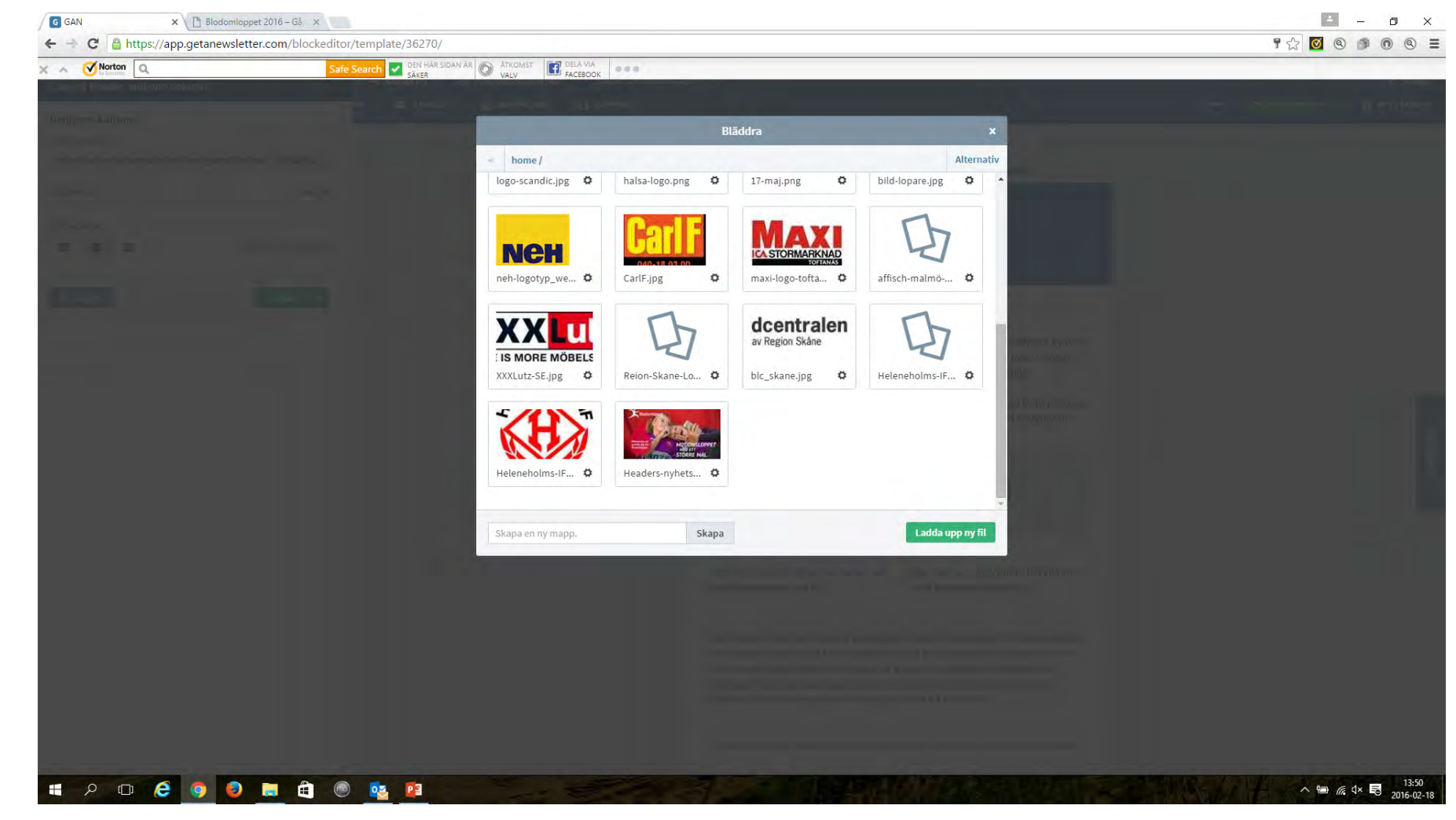

Nu skall din bild synas. Klicka på den och den infogas.

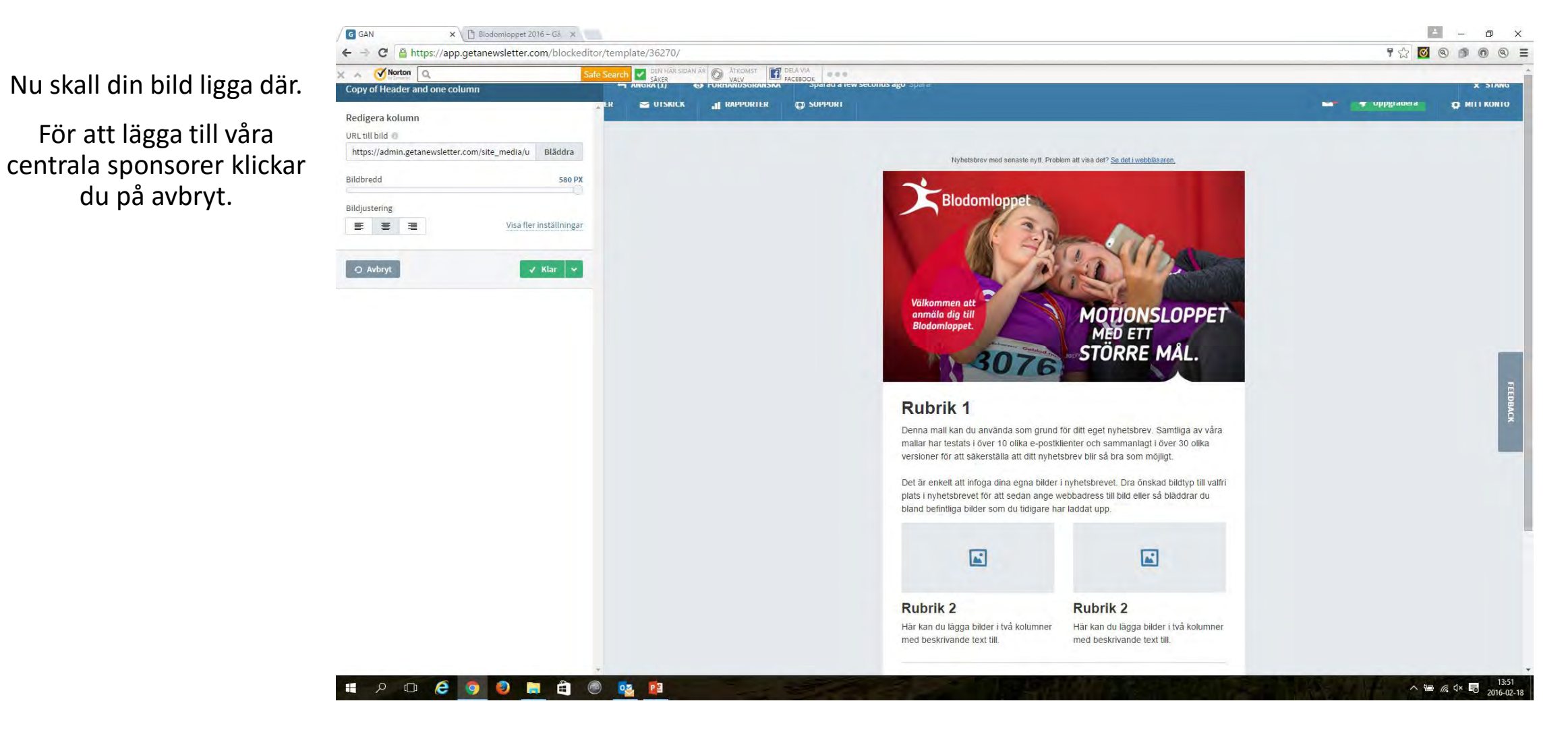

![](_page_9_Picture_1.jpeg)

När du lagt den där du vill ha den så gör samma procedur som när du la in headers.

![](_page_10_Picture_2.jpeg)

När du är klar med utseendet på ditt nyhetsbrev är det tid att skicka ut det.

Klicka på kontakter och listor.

![](_page_11_Picture_3.jpeg)

Här finns då maillistor som är importerade direkt från anmälningssystemet. Anmälda till 2016 uppdateras kontinuerligt varje timme.

![](_page_12_Picture_2.jpeg)

För att göra ett utskick klickar du på mallar. Där väljer du vilket utskick du önskar göra och klickar på det som liknar ett flygplan längst ut till höger.

|                         | turie wsie tter.co | in/ templates/                                                                                   | nei lin da il       | in a maner a          |                   |                                                                                                    |         |                     |                |                | 0 0 0 0               |
|-------------------------|--------------------|--------------------------------------------------------------------------------------------------|---------------------|-----------------------|-------------------|----------------------------------------------------------------------------------------------------|---------|---------------------|----------------|----------------|-----------------------|
| A Vorton                |                    | Safe Search                                                                                      | SÄKER               |                       | FACEBOOK          |                                                                                                    |         |                     |                |                |                       |
| GET A NEWSLETTER        | 🔒 START            |                                                                                                  | 🖬 UTSKICK           |                       | SUPPORT           |                                                                                                    |         |                     |                | 📲 🕜 Uppgradera |                       |
|                         |                    | Mallar <sup>@</sup><br>En mall är en spara                                                       | d design som kan åt | eranvāndas nār du ska | apar nya utskick. |                                                                                                    |         |                     | Skapa mall     |                |                       |
|                         |                    | Block                                                                                            | editor mall         | ar <sup>@</sup>       |                   |                                                                                                    |         |                     |                |                |                       |
|                         |                    | Ämne                                                                                             |                     |                       |                   | Uppdaterad                                                                                                    | Ve      | ktyg                |                |                |                       |
|                         |                    | Copy of Header and one column<br>Copy of Header and one column<br>Nyhetsbrev Blodomloppet test 1 |                     |                       |                   | 2016-02-18 14:55 Image: Constraint of the second second |         |                     |                |                |                       |
|                         |                    |                                                                                                  |                     |                       |                   |                                                                                                    |         |                     |                |                |                       |
|                         |                    |                                                                                                  |                     |                       |                   | 2016-02-10 14:19 💿 🖋 🖓 🔯                                                                                                    |         |                     |                |                |                       |
|                         |                    | Blodomloppet mall                                                                                |                     |                       | 2016-02-10 10:02  |                                                                                                    | · · × · |                     |                |                |                       |
|                         |                    | Visar av 4 n                                                                                     | nallar.             |                       |                   |                                                                                                    |         |                     |                |                |                       |
|                         |                    |                                                                                                  |                     |                       |                   |                                                                                                    |         |                     |                |                |                       |
|                         |                    | KONTAKTER                                                                                        |                     |                       | MITT KONTO        | BEHÖVER DU VÅR HJÄLP?                                                                                                    |         |                     |                |                |                       |
|                         |                    |                                                                                                  |                     |                       |                   | Support                                                                                                    |         | 🛪 Kontakta oss      |                |                |                       |
|                         |                    |                                                                                                  | RAI<br>Rap          |                       |                   | f                                                                                                    |         | •                   |                |                |                       |
|                         |                    |                                                                                                  |                     |                       |                   |                                                                                                    |         |                     |                |                |                       |
|                         |                    | © 2014 Get a News                                                                                | etter Scandinavia   | LR.                   |                   |                                                                                                    |         | Interditetspolicy A | ovändanvillkos |                |                       |
| Blodomloppet_veritkalai | Blodomloppet       | © 2014 Get a News<br>veritkalai ▼                                                                | lattar Scandinavia  | <u>.</u>              |                   |                                                                                                    |         | Inteeritetspalicy A | nvändarvillkor | <u>* v</u>     | sa alla nedladdningar |

![](_page_14_Picture_1.jpeg)

![](_page_14_Picture_2.jpeg)

Det är alltid bra att göra ett testmail först. Då får du först skapa en lista som du t.ex. kallar för testlista där du kan skicka till dig själv.

Om ditt testmail är ok så klickar du sedan på skicka ut ett nyhetsbrev.

![](_page_15_Picture_3.jpeg)

- o x G GAN ☆ 🖉 🍳 🇯 💿 🔍 Ξ ← → C 🔒 https://app.getanewsletter.com/mails/drafts/send/520446/now/ h Z DEN HÄR SIDAN ÄR 🔘 ÅTKOMST 🔝 DELA VIA X A Norton Q Här väljer du vilken lista 🚽 🧳 Uppgradera **GET A NEWSLETTER** A START IL KONTAKTER UTSKICK RAPPORTER D SUPPORT DI MITT KONTO eller listor du vill skicka till. Gå tillbaka till översikt Utskick Avsändarens checklista Skicka ut ett nyhetsbrev Du är bara ett steg ifrån att skicka ut ett nyhetsbrev. Om du vill skicka ett testmail istället,klicka här. Kontrollera innehåll och länkar Se till att texter, länkar och bilder i ditt nyhetsbrev är korrekt angivna eftersom vi inte kan fixa något i Välj listor nyhetsbrevet när det väl har skickats. Listor \* 🕧 Förhandsgranska Även de bästa av oss kan göra ett dumt misstag Blodomloppet testlista 42 prenumeranter som att t.ex. välja fel nyhetsbrev. Se till att Anmälda Malmö 2015 2799 prenumeranter 0 förhandsgranska ditt nyhetsbrev innan du skickar. Anmälda Malmö 2014 2390 prenumeranter Skicka ett testmail Anmälda Malmö 2013 2270 prenumeranter 0 Våra mallar är testade i de större e-postklienterna och webbläsarna men det kan fortfarande vara en Anmälda Malmö 2012 1864 prenumeranter 💿 bra idé att skicka ett testutskick för att säkerställa Anmälda Malmö 2011 1665 prenumeranter 0 att allt ser ut som det ska. Anmälda Malmö 2016 66 prenumeranter 🔲 Är du osäker på vad de olika alternativen betyder? Ord&Bild 2 prenumeranter Läs mer om att skicka nyhetsbrev i vår hjälpcenter. Standard list 1 prenumeranter 🔲 Test list 1 prenumeranter Välj ämne och avsändare Ämne\* 💿 Copy of Header and one column Avsändare \* . 💼 Blodomloppet\_veritkal....ai 🎽 💼 Blodomloppet\_veritkal....ai 🎽 🛃 <u>Visa alla nedladdningar...</u> P 🗆 🤶 🧔 **A** 02 02 E -^ 100 @ 4× ₽

Glöm inte fylla i uppgifterna nedan innan du skickar iväg mailet med nyhetsbrev. Granska även dina val att dom är rätt.

| C 🔒 https://app.getanewsle         | tter.com/mails/drafts/send/520446/now/                           | ☆ 🙆 🌒 🚳 🔍               |  |  |
|------------------------------------|------------------------------------------------------------------|-------------------------|--|--|
| A Vorton Q                         | Safe Search 🔽 DAN HAR SIDAN ÄR 🔘 ATNONST 🔃 DELA VIA              |                         |  |  |
|                                    | Standard list 1 prenumeranter or                                 |                         |  |  |
|                                    | Test list 1 prenumeranter D                                      |                         |  |  |
|                                    |                                                                  |                         |  |  |
|                                    | Välj ämne och avsändare                                          |                         |  |  |
|                                    | Ămne * O                                                         |                         |  |  |
|                                    | Copy of Header and one column                                    |                         |  |  |
|                                    | Avsändare * 💿                                                    |                         |  |  |
|                                    |                                                                  |                         |  |  |
|                                    |                                                                  |                         |  |  |
|                                    | Analytics tracking                                               |                         |  |  |
|                                    | Använd Google Analytics spårningsfunktion                        |                         |  |  |
|                                    |                                                                  |                         |  |  |
|                                    | Granska dina val                                                 |                         |  |  |
|                                    |                                                                  |                         |  |  |
|                                    | Granska dina val                                                 | FED I                   |  |  |
|                                    | Utskick                                                          | BACK                    |  |  |
|                                    | Copy of Header and one column.Förhandsgranska utskick            |                         |  |  |
|                                    | Listor                                                           |                         |  |  |
|                                    | Inga valda listor                                                |                         |  |  |
|                                    | Avsändare                                                        |                         |  |  |
|                                    | Inte vald.                                                       |                         |  |  |
|                                    | Tid                                                              |                         |  |  |
|                                    | Skicka nu. Vill du schemalägga nyhetsbrevet istället?Klicka här. |                         |  |  |
|                                    |                                                                  |                         |  |  |
|                                    | Avbrvt Skicka mail                                               |                         |  |  |
|                                    |                                                                  |                         |  |  |
|                                    |                                                                  |                         |  |  |
|                                    |                                                                  |                         |  |  |
| Blodomloppet veritkalai 🔭 📷 Blodor | monnet vertikal_ai                                               | Visa alla nedladdningar |  |  |

# LÝCKA TILL MED DINA UTSKICK OCH ETT BRA BLODOMLOPPS AR ÖNSKAR BENGT